# ALOM - TP 1 - Setup, Maven & Tooling

# **Table of Contents**

| 1. Installation                                              | 1 |
|--------------------------------------------------------------|---|
| 1.1. Vérification de l'installation de Java                  | 1 |
| 1.2. Configuration de Java 17 sur les postes de l'université | 1 |
| 1.3. Vérification de l'installation de Maven                 | 2 |
| 1.4. Configuration du localRepository                        | 2 |
| 2. Initialisation du projet                                  | 3 |
| 2.1. Création de l'arborescence projet                       | 3 |
| 2.2. Ajouter du code !                                       | 3 |
| 2.3. Exécuter les tests.                                     | 4 |

# **1. Installation**

## 1.1. Vérification de l'installation de Java

```
$ java -version
openjdk version "17.0.6" 2023-01-17
OpenJDK Runtime Environment Temurin-17.0.6+10 (build 17.0.6+10)
OpenJDK 64-Bit Server VM Temurin-17.0.6+10 (build 17.0.6+10, mixed mode, sharing)
```

\$ echo \$JAVA\_HOME
/opt/jdk-17.0.6+10

## 1.2. Configuration de Java 17 sur les postes de l'université

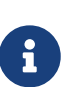

Si Java n'est pas installé, vous pouvez télécharger une distribution de Java chez Adoptium : https://adoptium.net/

Faites un extract d'un tar.gz contenant le jdk dans un répertoire '/local/\$USER' par exemple.

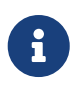

Sur mes postes Linux, j'installe mes jdk et maven dans /opt. Adaptez les commandes ci-dessous par rapport au répertoire où vous installez votre jdk.

Modifier le fichier ~/.bashrc pour y ajouter les lignes suivantes :

Adaptez en fonction de votre répertoire d'installation !

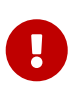

Java **doit** être installé et la variable d'environnement JAVA\_HOME **doit** être renseignée.

## 1.3. Vérification de l'installation de Maven

```
$ mvn -v
Apache Maven 3.8.4 (9b656c72d54e5bacbed989b64718c159fe39b537)
Maven home: /opt/apache-maven-3.8.4
Java version: 17.0.6, vendor: Eclipse Adoptium, runtime: /opt/jdk-17.0.6+10
Default locale: en_GB, platform encoding: UTF-8
OS name: "linux", version: "5.18.10-76051810-generic", arch: "amd64", family: "unix"
```

Si Maven n'est pas installé, suivre la procédure sur http://maven.apache.org/ download.cgi et http://maven.apache.org/install.html

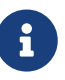

1. Télécharger maven (prenez bien le 'Binary Archive')

- 2. extraire le zip ou le tar.gz
- 3. Ajouter le répertoire bin au PATH

#### 1.4. Configuration du localRepository

La création d'un lien symbolique en remplacement du répertoire local maven permet de sauver votre quota !

```
$ mkdir -p ~/.m2 ①
$ mkdir -p /local/$USER/.m2/repository ②
$ ln -s /local/$USER/.m2/repository ~/.m2/repository ③
```

① Création du répertoire local maven (dans le home par défaut)

- 2 Création d'un répertoire sur le disque /local (non soumis à quota)
- ③ Création du lien symbolique

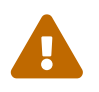

Cette étape est cruciale, car elle pourrait sauver votre quota si vous travaillez sur les PC de l'université !

# 2. Initialisation du projet

### 2.1. Création de l'arborescence projet

Créer un répertoire projet :

\$ mkdir monProjet

Créer les répertoires de sources java et de test

\$ cd monProjet
\$ mkdir -p src/main/java
\$ mkdir -p src/test/java

Initialiser un fichier pom.xml à la racine du projet

| 1  | <project></project>                                 |  |
|----|-----------------------------------------------------|--|
| 2  | <pre><modelversion>4.0.0</modelversion></pre>       |  |
| 3  | <pre><groupid>com.alom.tp</groupid></pre>           |  |
| 4  | <artifactid>tp-maven</artifactid>                   |  |
| 5  | <version>0.1.0</version>                            |  |
| 6  |                                                     |  |
| 7  | <properties></properties>                           |  |
| 8  | <maven.compiler.source>17</maven.compiler.source> ① |  |
| 9  | <maven.compiler.target>17</maven.compiler.target> ② |  |
| 10 |                                                     |  |
| 11 |                                                     |  |
| 12 | <dependencies></dependencies>                       |  |
| 13 | <dependency></dependency>                           |  |
| 14 | <groupid>junit</groupid>                            |  |
| 15 | <artifactid>junit</artifactid>                      |  |
| 16 | <version>4.13.2</version>                           |  |
| 17 |                                                     |  |
| 18 |                                                     |  |
| 19 |                                                     |  |
| 20 |                                                     |  |

① On indique à maven quelle version de Java utiliser pour les sources !

② On indique à maven quelle version de JVM on cible !

#### 2.2. Ajouter du code !

Créer une classe Java dans le répertoire src/main/java

Hello.java

```
1 public class Hello{
2    public String getMessage() {
3        return "Hello World";
4    }
5 }
```

Créer une classe de tests unitaires dans le répertoire src/test/java

HelloTest.java

```
1 import org.junit.Test;
2 import static org.junit.Assert.assertEquals;
3
4 public class HelloTest{
5
6 @Test
7 public void testGetMessage(){
8 assertEquals("Hello World", new Hello().getMessage());
9 }
10
11 }
```

#### 2.3. Exécuter les tests

Lancer la commande

```
$ mvn test
[INFO] Scanning for projects...
[INFO]
[INFO] ------< com.alom.tp:tp-maven >------
[INFO] Building tp-maven 0.1.0
[INFO] -----[ jar ]-----
[INFO]
[INFO] --- maven-resources-plugin:2.6:resources (default-resources) @ tp-maven ---
[INFO] skip non existing resourceDirectory /home/jwittouck/workspaces/alom/tp-alom-
2022-2023/src/main/resources
[INF0]
[INFO] --- maven-compiler-plugin:3.1:compile (default-compile) @ tp-maven ---
[INFO] Changes detected - recompiling the module!
[INFO] Compiling 1 source file to /home/jwittouck/workspaces/alom/tp-alom-2022-
2023/target/classes
[INFO]
[INFO] --- maven-resources-plugin:2.6:testResources (default-testResources) @ tp-maven
[INFO] skip non existing resourceDirectory /home/jwittouck/workspaces/alom/tp-alom-
2022-2023/src/test/resources
```

[INFO] [INFO] --- maven-compiler-plugin:3.1:testCompile (default-testCompile) @ tp-maven ---[INFO] Changes detected - recompiling the module! [INFO] Compiling 1 source file to /home/jwittouck/workspaces/alom/tp-alom-2022-2023/target/test-classes [INFO] [INFO] --- maven-surefire-plugin:2.12.4:test (default-test) @ tp-maven ---[INFO] Surefire report directory: /home/jwittouck/workspaces/alom/tp-alom-2022-2023/target/surefire-reports -----TESTS \_\_\_\_\_ Running HelloTest Tests run: 1, Failures: 0, Errors: 0, Skipped: 0, Time elapsed: 0.041 sec Results : Tests run: 1, Failures: 0, Errors: 0, Skipped: 0 [INFO] -----[INFO] BUILD SUCCESS [INF0] ------[INFO] Total time: 1.626 s [INFO] Finished at: 2022-08-19T17:15:21+02:00 [INF0] ------